# **WÜRTTEMBERGISCHE** LANDESBIBLIOTHEK

# MLA

MLA International Bibliography Weitere Titel: International Bibliography of the Modern Language Association of America MLA International Bibliography on the Modern Languages and Literatures

# Datenbankart

Bibliographische Datenbank (Literaturhinweise + Möglichkeit zur Bestandsabfrage) z.T. auch Einbindung digitaler Volltexte

# Zugriff über DBIS

www.wlb-stuttgart.de → Literatursuche → Digitale Bibliothek → Datenbank-Infosystem DBIS Benutzung der Datenbank **auch extern** für registrierte BenutzerInnen

# Fachgebiet

moderne Philologien (Anglistik, Romanistik, Germanistik usw.) mit Schwerpunkt Literaturwissenschaft und in geringerem Maße Kultur- und Sprachwissenschaft

# Inhalt

- verzeichnet internationale Sekundärliteratur: rund 4.400 lfd. ausgewertete
   Zeitschriften; daneben repräsentative Auswertung von Sammelschriften, Serien,
   Kongressberichten, Festschriften, Nachschlagewerken, Nachweisen aus den
   Dissertation abstracts, z. T. auch Monographien
- nicht enthalten: Primärliteratur (außer: kritische Editionen) und Rezensionen (außer: längere review articles)
- mehr als 2,3 Mio. bibliographische Nachweise (1926-); jährlicher Zuwachs ca. 66.000
   Zitate
- seit 2008 auch Abstracts, z.B. aus PMLA, Project Muse, JSTOR und German Quarterly
- Einbindung digitaler Volltexte aus lizenzierten EBSCO Volltextdatenbanken
- kontinuierliche Aktualisierung des Datenbestands

# 1. Startbildschirm (Advanced Search)

1.1 Eingabefelder in der Advanced Search

|                                   | Searching: MLA International Bibliography   Choos | e Databases             |        |                 |
|-----------------------------------|---------------------------------------------------|-------------------------|--------|-----------------|
| EBSCOhost                         |                                                   | Select a Field (optio 🔹 | Search | Clear ?         |
| Boolesche                         | AND -                                             | Select a Field (optio 👻 |        | Suche starten / |
| Operatoren zur<br>Verknüpfung von | AND -                                             | Select a Field (optio 👻 | + -    | Eingabe         |
| Suchfeldern                       | Basic Search Advanced Search Search History       |                         | l      | loschen         |

In der Advanced Search stehen **drei Eingabefelder** zu Verfügung. Die Voreinstellung **Select a Field (optional)** bietet eine Suche über die wichtigsten Datenfelder, wie Author, Subjects-All, Title, etc.

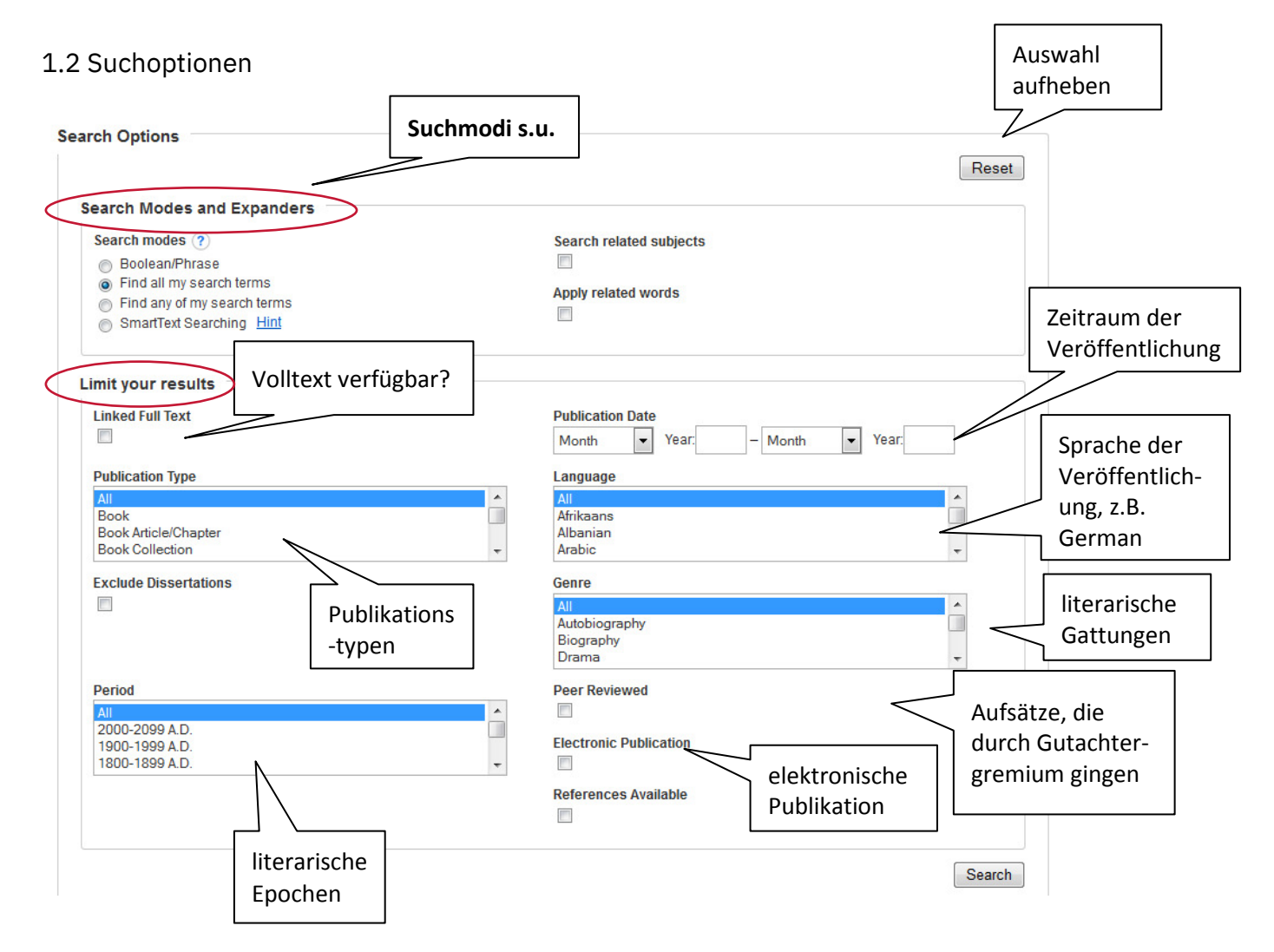

## Suchmodi und Sucherweiterungen:

| Boolean/Phrase                 | Phrasensuche    | Bsp: findet Dokumente, die den<br>Suchbegriff "French literature" enthalten                                                  |
|--------------------------------|-----------------|----------------------------------------------------------------------------------------------------|
| Find all my search terms       | AND-Verknüpfung | Bsp: findet Dokumente, die sowohl den<br>Begriff "French" als auch "literature"<br>enthalten, z. B. French travel literature |
| Find any of my search<br>terms | OR-Verknüpfung  | Bsp: findet Dokumente, die mindestens<br>einen der Suchbegriffe (d.h. "French"<br>oder "literature") enthalten               |
| SmartText Searching            |                 | Extrahiert aus ein-em Text automatisch relevante Suchbegriffe und sucht damit                                                |
| Apply related words            |                 | Sucht mit Synonymen und Pluralbegriffen                                                                                      |

### 1.3 Trefferliste

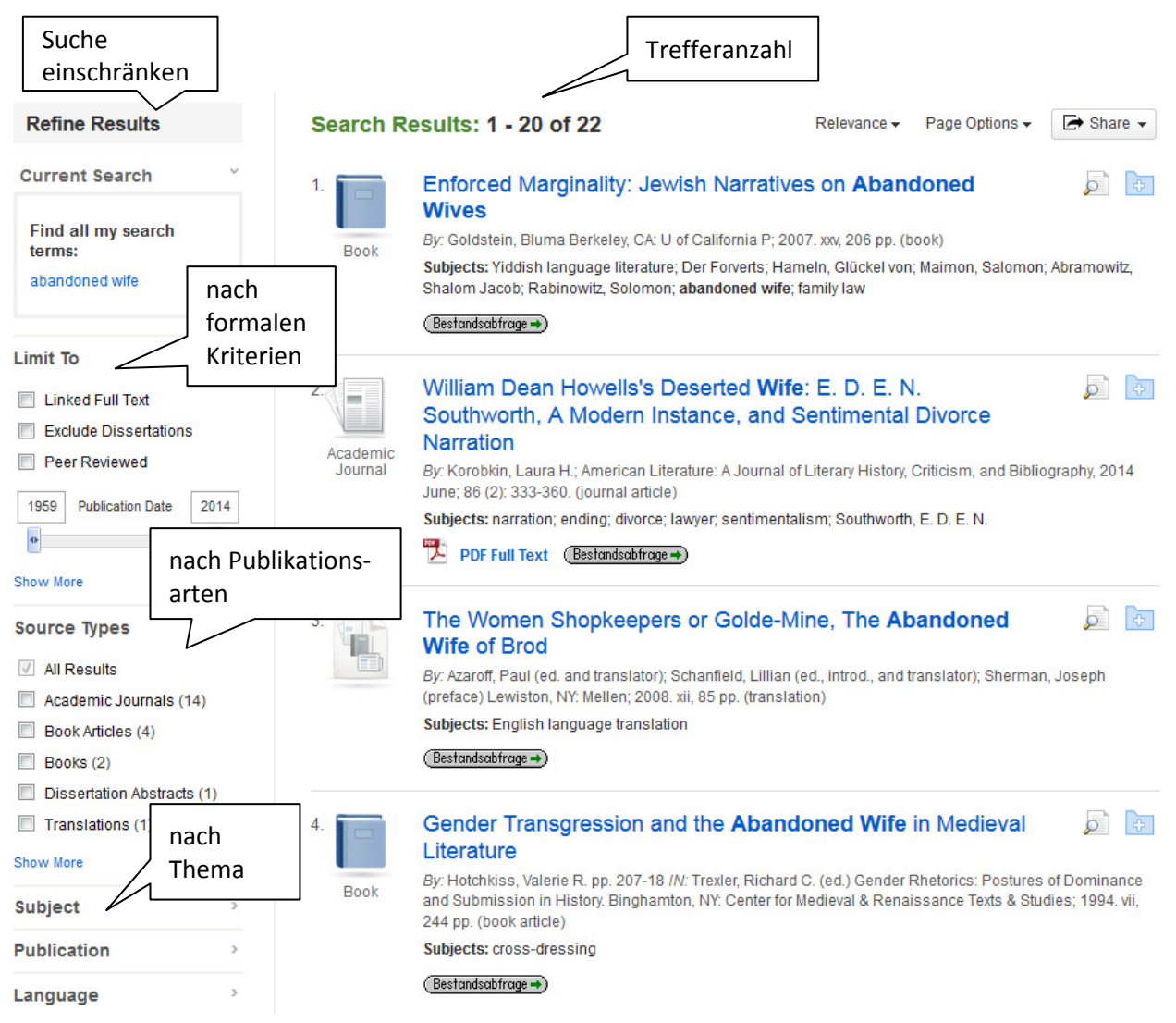

# 2. Sucheinstiege für literaturwissenschaftliche Fragen

Г

Die MLA bietet zahlreiche Sucheinstiege: Zum einen über die Suchfelder im Pull-down-Menü in der normalen Suchmaske, z.B.:

| Art                            |                            |                                   |                |
|--------------------------------|----------------------------|-----------------------------------|----------------|
| Freitextsuche                  | Select a Field (optional)  | GT Literature Topic               | literarisches  |
|                                | TX All Text                | GE Location                       | Thema          |
| Wissenschaft-<br>licher Autor  | AU Author                  | MD Media                          |                |
|                                | SU Subjects-All            | NT Notes                          |                |
| sucht in allen<br>thematischen | AB Abstract                | PG Pages                          |                |
| Suchfeldern                    | BT Collection Title        | TM Period                         | Schriftstollor |
|                                | DT Date                    | SA Primary Subject Author         | Schnitsteller  |
|                                | DS Dissertation Info       | SK Primary Subject Work           | literarisches  |
|                                | ED Editors                 | PB Publication Info               | Werk           |
|                                | FK Folklore Topic          | RX Review Excerpt                 |                |
|                                | GD Genre                   | BR Reviewed By                    |                |
|                                | GC Genre/Classification    | CP Scholarly Theory or Discipline |                |
|                                | IB ISBN                    | SE Series                         |                |
|                                | IS ISSN                    | SP Start Page                     |                |
|                                | IP Issue                   | SL Subject Language               |                |
|                                | SO Journal Title           | LT Subject Literature             |                |
|                                | LA Language of Publication | TC Table of Contents              |                |
|                                | LN Linguistics Topic       | TI Title                          |                |
|                                | TQ Literary Technique      | VI Volume                         |                |

Zum anderen können die Suchbegriffe dem Thesaurus und drei weiteren Indizes (MLA Directory of Periodicals, Names as Subjects sowie Indexes) entnommen werden:

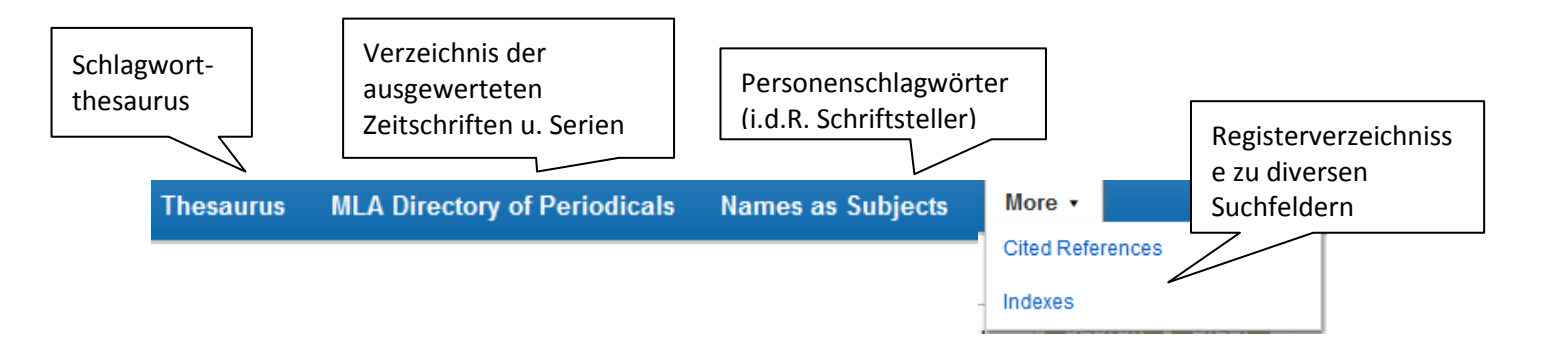

# 2.1 Suche nach Schriftstellern

## Suchfelder

| Names as Subjects                                                | verzeichnet Personennamen, die Gegenstand einer<br>Veröffentlichung sind. Die jeweiligen Einträge enthalten<br>Kurzinformationen zur gesuchten Person. Häkchen in<br>Checkbox setzen und weiter mit "search".                     |
|------------------------------------------------------------------|----------------------------------------------------------------------------------------------------|
| Primary subject author<br>im Pull-down-Menü bzw. über<br>Indexes | Alternativ kann über das Suchfeld "Primary subject<br>author" gesucht werden. Die Treffermenge fällt geringer<br>aus, da nur Treffer gefunden werden, die sich<br>hauptsächlich mit dem gesuchten Schriftsteller<br>beschäftigen. |

# 2.2 Suche nach wissenschaftlichen Autoren

#### Suchfelder

| Author                      | Die Suche über den Index ist präziser, da einem Autor u. |
|-----------------------------|----------------------------------------------------------|
| im Pull-down-Menü bzw. über | U. mehrere Indexeinträge (z.B. mit abgekürztem           |
| Indexes                     | Vornamen) zugeordnet sind.                               |

# 2.3 Suche nach literarischen Werken

## Suchfelder

| Subjects–All                                  | sucht in allen thematischen Suchfeldern. Bei                                                                               |
|-----------------------------------------------|----------------------------------------------------------------------------------------------------|
| im Pull-down-Menü bzw. über                   | Sucheinstieg über <sup>Indexes</sup> unbedingt den exakten                                                                 |
| Indexes                                       | Titelanfang eingeben → Bsp. <i>Der Prozess</i>                                                                             |
| Primary subject work<br>in <sup>Indexes</sup> | Werk muss als Hauptthema aufgeführt sein; auch hier<br>unbedingt exakten Titelanfang eingeben → Bsp. <i>Der</i><br>Prozess |

## 2.4 Suche nach literarischen Themen

#### Suchfelder

| Thesaurus                                              | Der Thesaurus enthält alle Schlagwörter aus den Feldern<br>"General Subject Areas" und "Subject Terms". Diese<br>beschreiben das Thema des Treffers.                                                                |
|--------------------------------------------------------|----------------------------------------------------------------------------------------------------|
|                                                        | Die Thesauruseinträge enthalten Kurzinformationen und<br>sind in ein semantisches Netz aus Ober- und<br>Unterbegriffen, Synonymen, etc. eingebunden.                                                                |
|                                                        | Thesauruseinträge können durch Markieren der Checkbox<br>und den Befehl "Add" in das Suchfeld übernommen<br>werden. Mehrere Thesauruseinträge können über<br>Boolsche Operatoren miteinander verknüpft werden.      |
|                                                        | Select term, then add to search using: OR - Add                                                                                                    |
| Subjects–All<br>im Pull-down-Menü bzw. über<br>Indexes | Diese Suche fällt umfangreicher aus, da alle thematischen<br>Suchfelder durchsucht werden.<br>Bei Einstieg über das Sachregister (Indexes) muss die<br>exakte Wortfolge eingegeben werden → Bsp. <i>The Sublime</i> |

| Literature Topic<br>im Pull-down-Menü bzw. über<br>Indexes | Suche nach Veröffentlichungen, die sich speziell mit<br>literaturwissenschaftlichen Themen und Motiven<br>befassen.<br>Bei Suche über das Sachregister muss die exakte<br>Wortfolge eingegeben werden → Bsp. <i>The Sublime</i> |  |  |
|------------------------------------------------------------|----------------------------------------------------------------------------------------------------|--|--|
| 2.5 Literarische Einflüsse                                 |                                                                                                    |  |  |
| Suchfelder                                                 |                                                                                                    |  |  |
| Literary Influence                                         | Literarische Einflüsse auf gesuchten Autor                                                                                                    |  |  |
| über Indexes                                               |                                                                                                    |  |  |
| Literary Source                                            | Wirkung von Autor X auf andere Autoren                                                                                                    |  |  |
| über Indexes                                               |                                                                                                    |  |  |

# 3. Kombinieren von Treffermengen

In **Search History / Alerts** werden die Treffermengen aller durchgeführten Suchanfragen gespeichert. Bei komplexen Fragestellungen empfiehlt es sich, getrennte Suchanfragen durchzuführen und danach die Treffermengen miteinander zu kombinieren.

## Bsp: "Wahnsinn im Werk von Tennessee Williams"

**1. Schritt:** Suche nach Literatur zu Tennessee Williams ("williams, tennessee" über Names as Subjects suchen) = **S1** 

## 2. Schritt: Suche nach dem literarischen Motiv Wahnsinn

("madness" über Thesaurus suchen) = S2

In Search History S1 und S2 auswählen und mit "and" verknüpfen.

#### Search History/Alerts

Print Search History | Retrieve Searches | Retrieve Alerts | Save Searches / Alerts

| Select / deselect all Search with AND Search with OR Delete Searches Refresh Search Results |               |                               |                                         |                                              |
|---------------------------------------------------------------------------------------------|---------------|-------------------------------|-----------------------------------------|----------------------------------------------|
|                                                                                             | Search<br>ID# | Search Terms                  | Search Options                          | Actions                                      |
|                                                                                             | S3            | 🔊 (S1 AND S2)                 | Search modes - Find all my search terms | Q View Results (8) 👔 View Details 🗹 Edit     |
|                                                                                             | S2            | DE "madness"                  | Search modes - Find all my search terms | Q View Results (2,014) 👔 View Details 🧭 Edit |
|                                                                                             | S1            | (DE "Williams,<br>Tennessee") | Search modes - Find all my search terms | Q View Results (1,335) 👔 View Details 🧭 Edit |

# 4. Treffer gefunden – was nun?

4.1 Treffer ausdrucken, speichern, per E-Mail versenden und exportieren

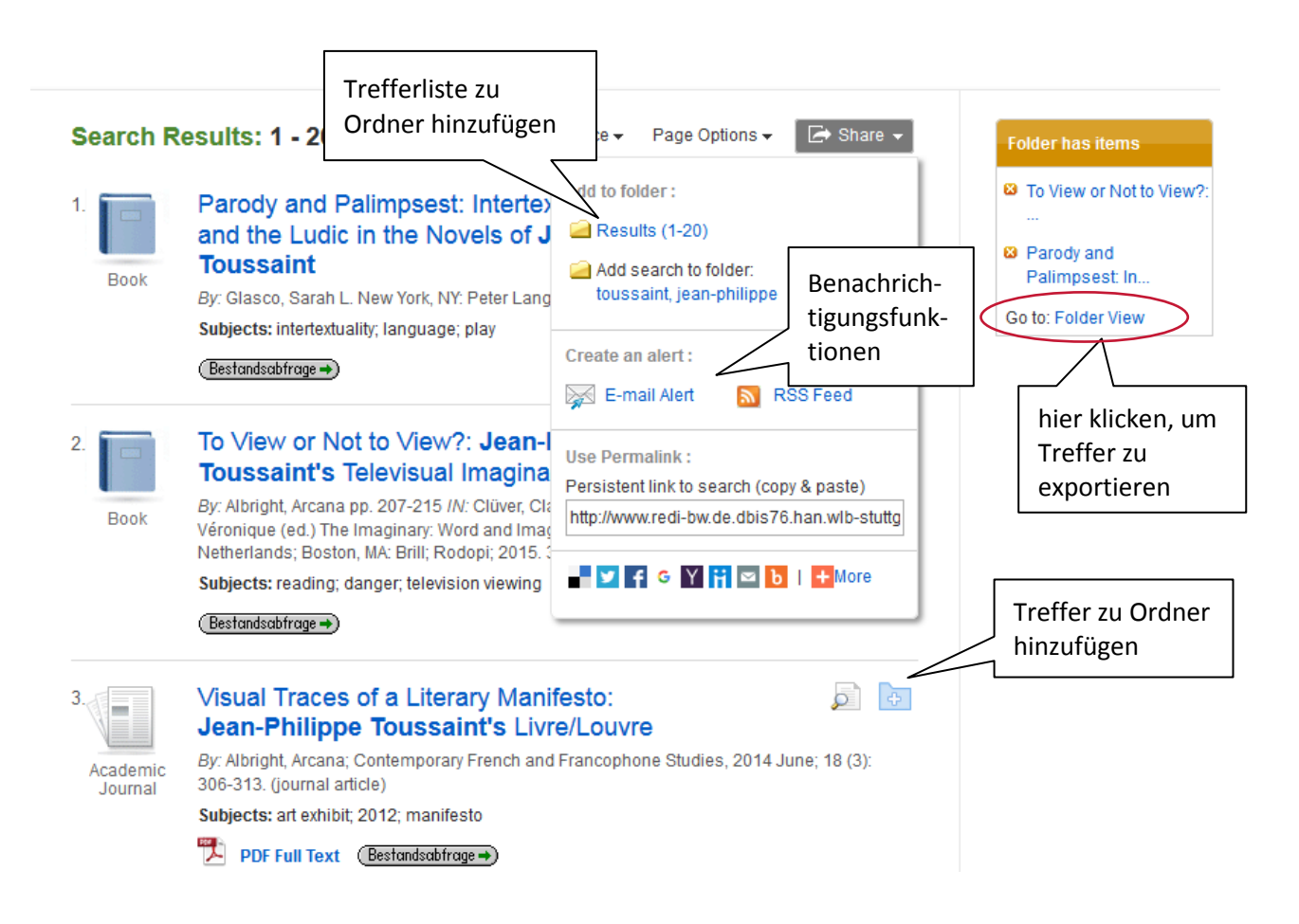

Durch Anklicken von Folder View gelangt man zur Liste der gespeicherten Treffer:

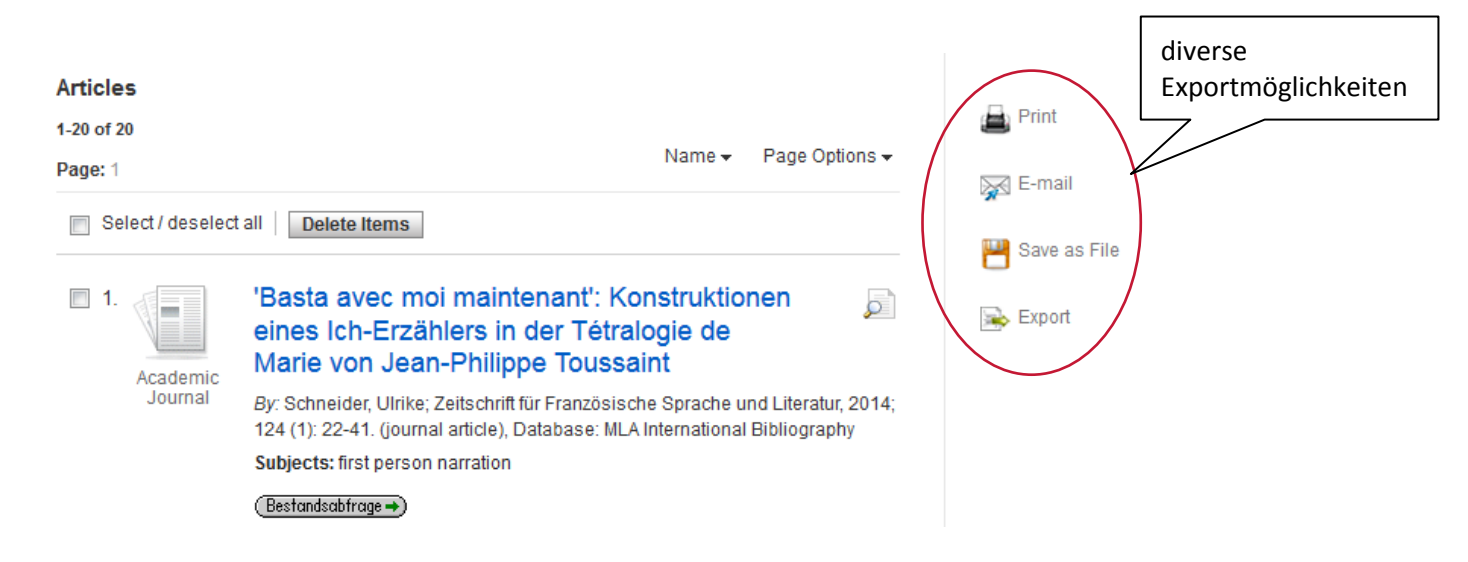

## 4.2 Bestandsabfrage (Digitaler Volltext / WLB Katalog)

Bei bibliographischen Datenbanken kann man über die Bestandsabfrage prüfen, ob die Zeitschrift, in der der gewünschte Aufsatz enthalten ist, in der WLB vorhanden ist.

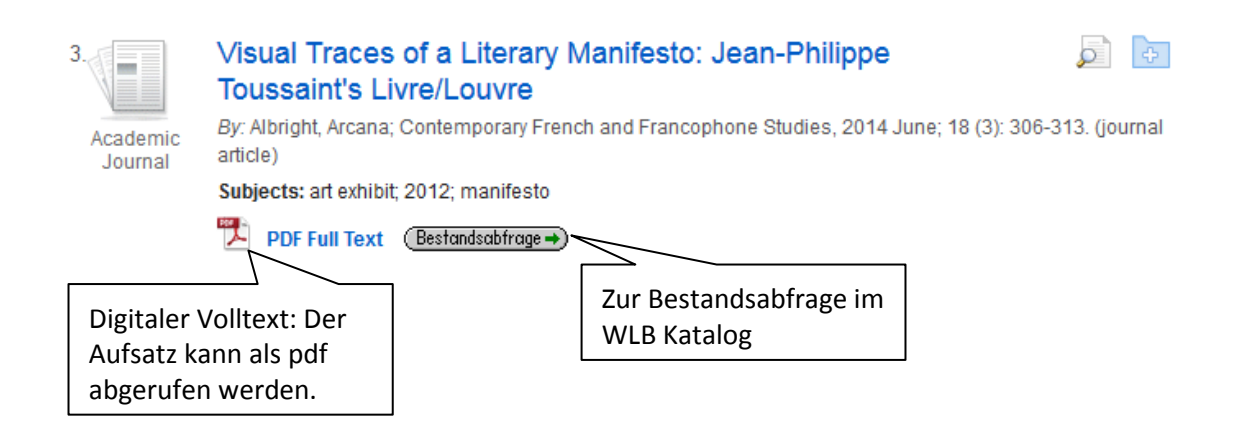

Hinweis: Sollte es keine Bestandsabfrage geben oder die Bestandsabfrage nicht funktionieren, suchen Sie wie gewohnt im WLB-Katalog unter dem Titel der Zeitschrift. Für frei zugängliche Zeitschriften suchen Sie in der Elektronischen Zeitschriftenbibliothek: www.wlb-stuttgart.de  $\rightarrow$  Literatursuche  $\rightarrow$  Digitale Bibliothek  $\rightarrow$  Elektronische Zeitschriftenbibliothek

| Württembergische Landesbibliothek – Bestandsa                                                                                                    | bfrage $_{\square}$                             |                                                                                                    |                                              |  |
|----------------------------------------------------------------------------------------------------|-------------------------------------------------|----------------------------------------------------------------------------------------------------|----------------------------------------------|--|
| Dienste Einstellungen                                                                                                    | 5                                               | <ul> <li>Bibliographische Angaben:</li> <li>Aufsatztitel</li> <li>Zeitschrift, Jahr, Heft, ISSN</li> </ul> |                                              |  |
| Titel:         Visual Traces of a Literary Manifesto: Jean-Philippe Toussaint's Livre/Louvre           Autor:         Albright, Arcana                                                           |                                                 |                                                                                                    |                                              |  |
| Quelle:         Contemporary French and Francophone Studies, 18(3):306-313, 2014           ISSN:         1740-9292, 1740-9306 (elektronisch)           DOI:         10.1080/17409292.2014.906215 |                                                 | Link zum<br>Zugang:                                                                                        | elektronischen Volltext.                     |  |
| Elektronischer Volltext                                                                                                    |                                                 | 000                                                                                                    | frei zugänglich                              |  |
| Der gesuchte Aufsatz ist über ein Online-Abonnement Ihrer Bibliothek <b>freigeschaltet</b>                                                                                                    | t_fine                                          | 000                                                                                                    | für registrierte Nutzer-<br>Innen zugänglich |  |
| Lokale Verfügbarkeit / Fernleihe                                                                                                    |                                                 | 000                                                                                                    | nicht zugänglich                             |  |
| Württembergische Landesbibliothek »                                                                                                    |                                                 |                                                                                                    |                                              |  |
| + Bestände anderer Bibliotheken                                                                                                    | Sollte die Bestandsabfrage nicht funktionieren, |                                                                                                    |                                              |  |
| + Suche im Internet                                                                                                    | suchen Sie wie gewohnt im WLB-Katalog unter     |                                                                                                    |                                              |  |
| + Kontakt                                                                                                    |                                                 |                                                                                                    | III.                                         |  |

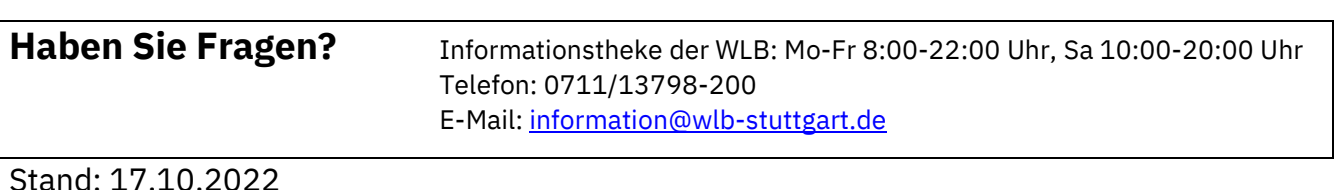